# Create Standalone Port

## Scenario

You are Rick Miller (from ABC Telecom) and you need to order new ASE service (1 Gbps port with 100 Mbps Committed Information Rate) for your end-customer (Data Systems). You already confirmed the order meets the ASR First process requirements and now ready to use the CAFE site to request the creation of a standalone port.

## Steps

- # Description
- 1 Log in to <u>CAFE</u>.
- 2 From the ASR menu, click **Create ASR**.
- 3 On the **Create ASR** page, populate the following field:

## As Request Type

This identifies the type of service being requested. Select Switched Ethernet Services (REQTYP = E). The E stands for End-User Special Access.

Switched Ethernet Services (REQTYP = E)

#### Click Continue.

4 On the **Administrative Section**, populate the following fields:

## PON (Purchase Order Number)

Any unique number you choose to use for your company's internal records. Up to 16 alpha/numeric characters.

## ICSC (Interexchange Customer Service Center)

Four-character code associated to the state where the port will be established.

Note: OOR (Out-of-Region) ICSC code is SW99.

Note: Some states have multiple codes (see list on the right). If you are still unsure, use the <u>AT&T Facilities Check</u> site to identify your LATA code, and then align it with its ICSC code using <u>this document</u>.

N323

Example

#### SB01

| Code | State           |
|------|-----------------|
| SB03 | Florida (North) |
| SB04 | Florida (South) |
| SW02 | California      |
|      | (South)         |
| SW04 | California      |
|      | (North)         |
| SW30 | Missouri        |
|      | (Kansas City)   |
| SW40 | Missouri (St    |
|      | Louis)          |
| SW60 | Texas (Dallas)  |
| SW70 | Texas           |
|      | (Houston)       |
| SW80 | Texas (San      |
|      | Antonio)        |

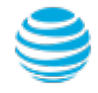

# Create Standalone Port

## Steps (continued)

| # | Description                                                                                                    | Example                |
|---|----------------------------------------------------------------------------------------------------|------------------------|
|   | DDD (Desired Due Date)<br>Choose the date you are expecting for billing commencement<br>and service turn-up. AT&T will meet this date if possible, if not,<br>a new date will be given.                                           | May 15 2018            |
|   | <b>PROJECT (Project Number)</b><br>This is an optional field to identify the AT&T Managed project with<br>which this request is to be associated. If applicable, your AT&T<br>Account Team will notify you of the project number. |                        |
|   | <b>CNO (Case Number)</b><br>A tracking number related to a special provisioning arrangement<br>inquiry. Always enter <b>NOSOLDNOTICE</b> .                                                                                        | NOSOLDNOTICE           |
|   | <b>REQTYP</b><br>The second field of REQTYP further identifies the type of service<br>being requested. Always select <b>D - Manual/Mechanized</b> .                                                                               | D - Manual/Mechanized  |
|   | <b>ACT (Activity)</b><br>Identifies the type of activity being requested for the service<br>request. Select <b>N - New Installation</b> as the activity type.                                                                     | New - New Installation |
|   | <b>QSA (Quantity Service Address Location Information)</b><br>Identifies the total number of service address location information<br>forms you are requesting. Always enter <b>01</b> .                                           | O1                     |
|   | <b>RTR (Response Type Requested)</b><br>Identifies the type of confirmation response you are requesting.<br>Always enter <b>F - Firm Order Confirmation (FOC) Only</b> .                                                          | F - FOC Only           |
|   | <b>CUST (Customer Name)</b><br>Identifies the name of the company issuing this request.                                                                                                    | ABC Telecom            |
|   | <b>PIU (Percentage Interstate Usage)</b><br>Identifies the expected percentage of interstate usage to be<br>carried on the circuit. Always place value of <b>100</b> .                                                            | 100                    |

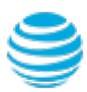

## **Create Standalone Port**

## Steps (continued)

#

| Description                                                                                                    | Example                                          |
|----------------------------------------------------------------------------------------------------|--------------------------------------------------|
| QTY (Quantity)<br>Identifies the number of ports you are requesting.<br>Always enter 0000001.                                                                                                    | 0000001                                          |
| BAN (Billing Account Number)<br>Identifies the billing account to which the recurring and<br>non-recurring charges will be billed. The BAN needs to be<br>provided by your AT&T Account Manager.                                                                                                    | 123 N25-1000                                     |
| Note: Please do not place the letters N or E in this field, the actual<br>BAN number needs to be populated.                                                                                                    |                                                  |
| APOT (Additional Point of Termination)<br>Further defines the physical account location's point of<br>termination. Leave this field blank. Once this request is confirmed,<br>AT&T will populate this field with the NTE (Network Termination<br>Equipment) CLLI Code. If you need to submit a change request,<br>you will need to retrieve this NTE CLLI code from this screen. |                                                  |
| <b>SPEC (Service and Product Enhancement Code)</b><br>Identifies the Class of Service (CoS) and number of MAC<br>addresses. Reference <i>ASE Ordering Guide</i> for the proper code.                                                                                                    | OEMAR1                                           |
| <b>REMARKS</b><br>A comment area which can be used to expand upon or clarify<br>other information for this service request. It is good to always                                                                                                    | 1 Gbps Port wit<br>Mbps Commit<br>Information Ra |

Click Continue.

unless otherwise advised.

ith 100 tted Information Rate (CIR)

© 2016 AT&T Intellectual Property. All rights reserved. AT&T, the AT&T logo and all other AT&T marks contained herein are trademarks of AT&T Intellectual Property and/or AT&T affiliated companies. Subsidiaries and affiliates of AT&T Inc. provide products and services under the AT&T brand. З

summarize the specific service and options you are ordering

# Create Standalone Port

# Steps (continued) # Description 5 On the Bill Section, populate the following fields: BILLNM (Billing Name) Identifies the name of company where the bill will be sent.

ACNA (Access Customer Name Abbreviation) The abbreviated name of the company to which the bill is to be sent. Needs to be same as the ACNA on the contract.

## FUSF (Federal Universal Service Fee)

Identifies if the service being ordered should be either exempted or non-exempted from the Federal Universal Service Fee. Enter **E** for Exempt and **N** for Non-Exempt.

## VTA (Variable Term Agreement)

Identifies the contract duration or term in months. For example: 12, 24, 36, 48, 60, etc.

## PNUM (Promotion Number)

Identifies the contract tariff option for a pricing plan promotion.

The PNUM starts with a three-letter regional code:

- Southeast = PCB
- Southwest = PCS
- West = PCW

4

• Midwest = PCM

The fourth position of the PNUM will have an "X" for an Interstate order or an "S" for an Intrastate order. The next six-digits are the Broadband (BSA) Contract number. Finally, an optional one or two digit customer provided suffix is provided at the end.

If necessary, your AT&T Account Team will provide you with the optional customer provided suffix.

## Example

ABC Telecom

Ν

XYZ

36

## PCWX1500241

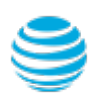

# Create Standalone Port

| Ste | eps (continued)                                                                                                    |              |
|-----|----------------------------------------------------------------------------------------------------|--------------|
| #   | Description                                                                                                    | Example      |
| 6   | On the <b>Contact Section</b> , populate the following fields:                                                                                                    |              |
|     | INIT (Request Initiator)<br>Identifies the name of the person who initiated this request.                                                                         | Rick Miller  |
|     | <b>TEL NO</b><br>Enter the requester initiator's phone number.                                                                                                    | 770-454-4444 |
|     | <b>DSGCON (DESIGN/ENGINEERING CONTACT)</b><br>Identifies the names of the design and engineering contact.<br>Could be the same person as the requester initiator. | Rick Miller  |
|     | <b>TEL NO</b><br>Enter the design/engineering contact's phone number.                                                                                             | 770-454-4444 |
|     | IMPCON (Implementation Contact)<br>Identifies the name of the employee that is responsible for<br>implementation control at the end-customer's location.          | Rick Miller  |
|     | <b>TEL NO</b><br>Enter the implementation contact's phone number.                                                                                                 | 770-454-4444 |

Click Continue.

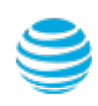

# Create Standalone Port

## Steps (continued)

| # | Description                                                                                                    | Example   |
|---|----------------------------------------------------------------------------------------------------|-----------|
| 7 | On the <b>Firm Order</b> page, populate the following fields:                                                                                                    |           |
|   | NC (Network-Channel Code)<br>Identifies the channel provided by AT&T from the customer's<br>location to the AT&T's central office switch. Reference the ASE<br>Ordering Guide for the proper NC code.      | KRA1      |
|   | Note: 10G port-based service and ports that require EVCs greater than 1G are not supported; and requires Pre-Sale approval.                                                                                |           |
|   | ICSC (Interexchange Customer Service Center)<br>Four-character code associated to the state where the port will be<br>established.                                                                         | SB01 - GA |
|   | Click <b>Validate NC</b> .<br>If you get a successful transaction status, click <b>Continue</b> .                                                                                                    |           |
| 8 | Click <b>Continue</b> to skip the <b>CFA Val</b> page.                                                                                                    |           |
| 9 | On the <b>Circuit Detail Section</b> , populate the following fields:                                                                                                    |           |
|   | NC (Network-Channel Code)<br>Identifies the channel provided by AT&T from the customer's<br>location to the AT&T's central office switch.                                                                  | KRA1      |
|   | NCI (Network Channel Interface)<br>Identifies the interface characteristics on the circuit at the<br>end-user's primary terminating location. Reference the ASE<br>Ordering Guide for the proper NCI code. | 02LNF.A02 |
|   | SECNCI (Secondary Network Channel Interface)<br>Identifies the interface characteristics on the circuit at the<br>secondary location (i.e. AT&T CO). Reference the ASE Ordering                            | 02CXF.1GE |

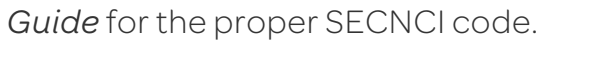

# Create Standalone Port

## Steps (continued)

#### # Description

## GETO (General Exchange Tariff Options Code)

Identifies the requirement for non-tariff or secondary tariff options in conjunction with the access service and special arrangements. Optional for ordering Switched Ethernet.

#### ESP (Ethernet Service Point)

Identifies UNI (User-Network Interface) information including Ethernet switching point, terminating equipment, and termination location. Leave this field blank. Once this request is confirmed, AT&T will populate this field with the IPAG Switch CLLI code.

#### Click Continue.

10 On the **Address** section, populate the following fields:

## Street Number, Street Name, T/F, City, State, Zip

These fields identify the physical address where the service is terminating. The physical address information must exactly match the termination location E911 address.

#### Click Validate.

If you get a valid address, click **Continue**.

11 On the Address Detail Section, populate the following fields:

#### PI (Primary Location Indicator)

Identifies that the service address location information being provided is a primary location.

## EUNAME (End User Name)

Identifies the end user name associated with the termination location.

## JS (Jack Status)

7

Identifies whether the access service is to terminate at a new or existing registered jack or demark. Always enter **D** for Demark.

#### Y

Data Systems

D

## Example

F

2200 Northlake Pkwy Tucker, GA 30084

# Create Standalone Port

## Steps (continued)

8

| #  | Description                                                                                                    | Example                       |
|----|----------------------------------------------------------------------------------------------------|-------------------------------|
|    | LCON (Local Contact's Name)<br>Identifies the local contact's name who will help provide access<br>at time of installation. Also, enter the local contact's telephone<br>number and e-mail address in the appropriate fields. | Laura Lee                     |
|    | Phone<br>Enter the local contact's phone number.                                                                                                    | 770-222-3333                  |
|    | <b>Email</b><br>Enter the local contact's email address.                                                                                                    | laura.lee@<br>datasystems.com |
|    | Click <b>Continue</b> .                                                                                                    |                               |
| 12 | Click <b>Continue</b> to submit your ASR to EXACT.                                                                                                    |                               |

13 On the ASR Confirmation page, you will get the ASR successfully submitted message.

This screen confirms your request to create a standalone port has been submitted to the Service Center.

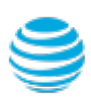

# Create Standalone Port

## Order Status

We recommend you check your order status every 24 hours by logging into the CAFE Site (if you are already logged in, click **mainmenu** in the upper right corner of the site to refresh)

| Status Type      | Description                                                                                                    |
|------------------|----------------------------------------------------------------------------------------------------|
| PARTIAL          | You started the request but have not yet submitted it to the Service Center.                                                                         |
| RECEIVED         | Request has been received by Center, order is pending.                                                                                               |
| CLARIFICATION    | Request has been received by Center, but you need to clarify something.<br>Click on the status link to open a window displaying the details.         |
| JEOPARDY         | Request has been received by Center, but there are major issues with your request. Click on the status link to open a window displaying the details. |
| CONFIRMED        | The Firm Order Confirmation (FOC) information is now available. Highlight the confirmed ASR from the main menu, and then click "View Feedback".      |
| COMPLETED        | All work has been completed.                                                                                                    |
| SUPP IN PROGRESS | A change request has been started, but not yet completed.                                                                                            |
| SUPP RECEIVED    | A change request has been received, order is pending.                                                                                                |

Note: You need to manually check status, an e-mail alert will not be sent. Note: For support, contact AT&T Access Ordering Helpdesk (Phone: 214-268-1399)

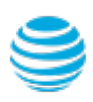

# Create Standalone Port

## **Confirmation Feedback**

Once your request is completed by the Service Center (**CONFIRMED** status), you will receive the Firm Order Confirmation (FOC) feedback for your standalone port.

To access the feedback screen, highlight the confirmed ASR from the main menu, and then click "View Feedback".

Below is an example of the standalone port feedback screen and information about the values you need when creating your Ethernet Virtual Circuit (EVC) request.

|                                                        |                            |                                                                 |                                                    |                        |                                  |                         |                                                     |      | logoff   help   gloss | ary   main menu |
|--------------------------------------------------------|----------------------------|-----------------------------------------------------------------|----------------------------------------------------|------------------------|----------------------------------|-------------------------|-----------------------------------------------------|------|-----------------------|-----------------|
| 😂 at&t                                                 |                            | _                                                               | CAFE Common Access Front End                       |                        |                                  |                         | > World-Class Performance,<br>Proven Predictability |      |                       |                 |
| Feedback A                                             | SR CN                      |                                                                 | ASR PreOrder ASR /                                 | DLR Reports            | Inquiry                          | User Guides U           | ser Admin                                           |      |                       |                 |
| CCNA:<br>ICSC:<br>REQTYP:                              |                            | XYZ<br>SB01<br>SE                                               | PON:<br>ASR_NO:<br>ACT:                            |                        |                                  | N323<br>1729020000<br>N |                                                     |      | VER:                  | 00              |
| SECTION 1                                              |                            |                                                                 |                                                    |                        |                                  |                         |                                                     |      |                       |                 |
| SPA:<br>AP_REP:                                        | EXACT                      | RT:<br>AP_REP_TEL:                                              | 000000000                                          | INIT:<br>EMAIL:        | TEST                             | CD_SENT:                | 20171017                                            |      |                       |                 |
| EC VER:                                                | 01                         | PIA:                                                            |                                                    | PROVINT:               |                                  | PROJECT:                |                                                     | CNO: | NOSOLDNOTICE          |                 |
| SECTION 2                                              |                            |                                                                 |                                                    |                        |                                  |                         |                                                     | _    |                       |                 |
| APP:<br>NFR:<br>SECLOC:<br>FCDLRD:<br>RTI:<br>REMARKS: | 20171017                   | SRN:<br>EBD:<br>ECSPC:<br>FPTD:<br>CIWBAN:                      | DLRD:<br>BAN: 123 N25-100<br>FDLRD:<br>FDD:        | CDLRD:<br>SWC:<br>FNI: | CMBR                             | MABED S1                | PTD: 2017102<br>SC:                                 | a 🔽  | : 2018-05-15 00:00:   | 00)             |
| Circuit Secti                                          | ion                        |                                                                 |                                                    |                        |                                  |                         |                                                     |      |                       |                 |
| ECCKT:<br>FCKT:<br>CKR:<br>CKR1:                       | 38/KQ<br>Use th<br>(Relate | GN/123456//SB<br>is ECCKT value to p<br>ed UNI Identifier) fiel | oopulate the first RUID<br>Id on your EVC request. |                        | NHN:<br>HBAN:<br>TRN:<br>LEGNUM- |                         | REFNUM:<br>NK:<br>TCIC:                             |      | 0001                  |                 |
| ORD:<br>SSWC:                                          | C8974                      | 456                                                             |                                                    |                        | FORD:<br>TSC:                    |                         | CRO:<br>TRKQTY:                                     |      | ASC                   | k<br>:          |
| Service Ord<br>C897456                                 | der Status Inform          | ation                                                           |                                                    |                        |                                  |                         |                                                     |      | Completio             | n Date          |
|                                                        |                            |                                                                 |                                                    |                        |                                  |                         |                                                     |      |                       |                 |
|                                                        |                            |                                                                 |                                                    | Bas                    | :k                               |                         |                                                     |      |                       |                 |

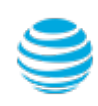